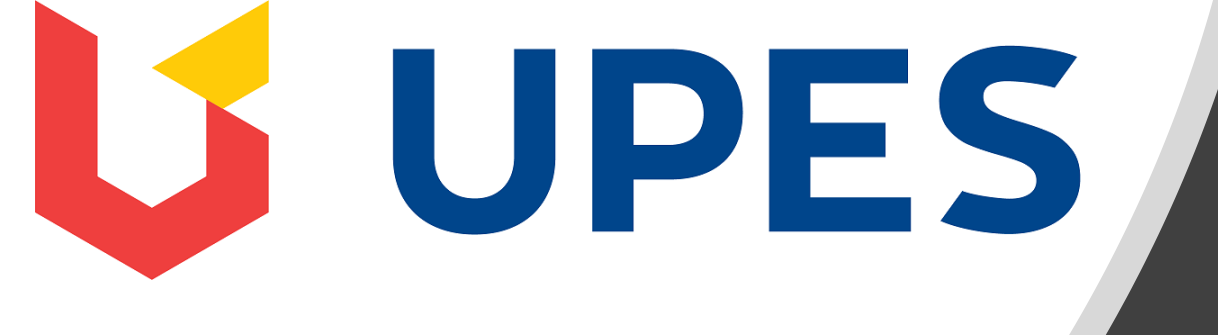

# Candidate Guide for ONLINE EXAMINATION

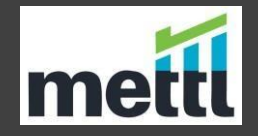

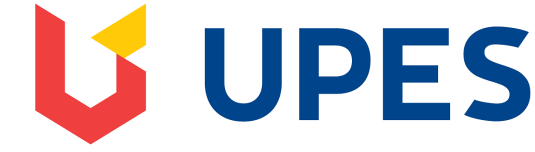

#### Mettl Proctored Assessments supported on MAC systems only on the latest version of Mozilla Firefox Browser.

Before starting the test, make sure that you have:

•An internet connectivity of at-least 512 kbps.

•An updated version of **Mozilla Firefox** browser should be installed on the system.

•Check the webcam and microphone before the test, should be in a working condition.

•Turn off chat applications (Google talk, yahoo messenger etc.), antivirus, auto updates, and other notifications.

#### **Examination Process Flow**

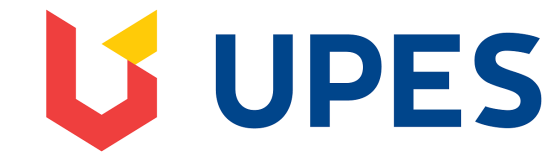

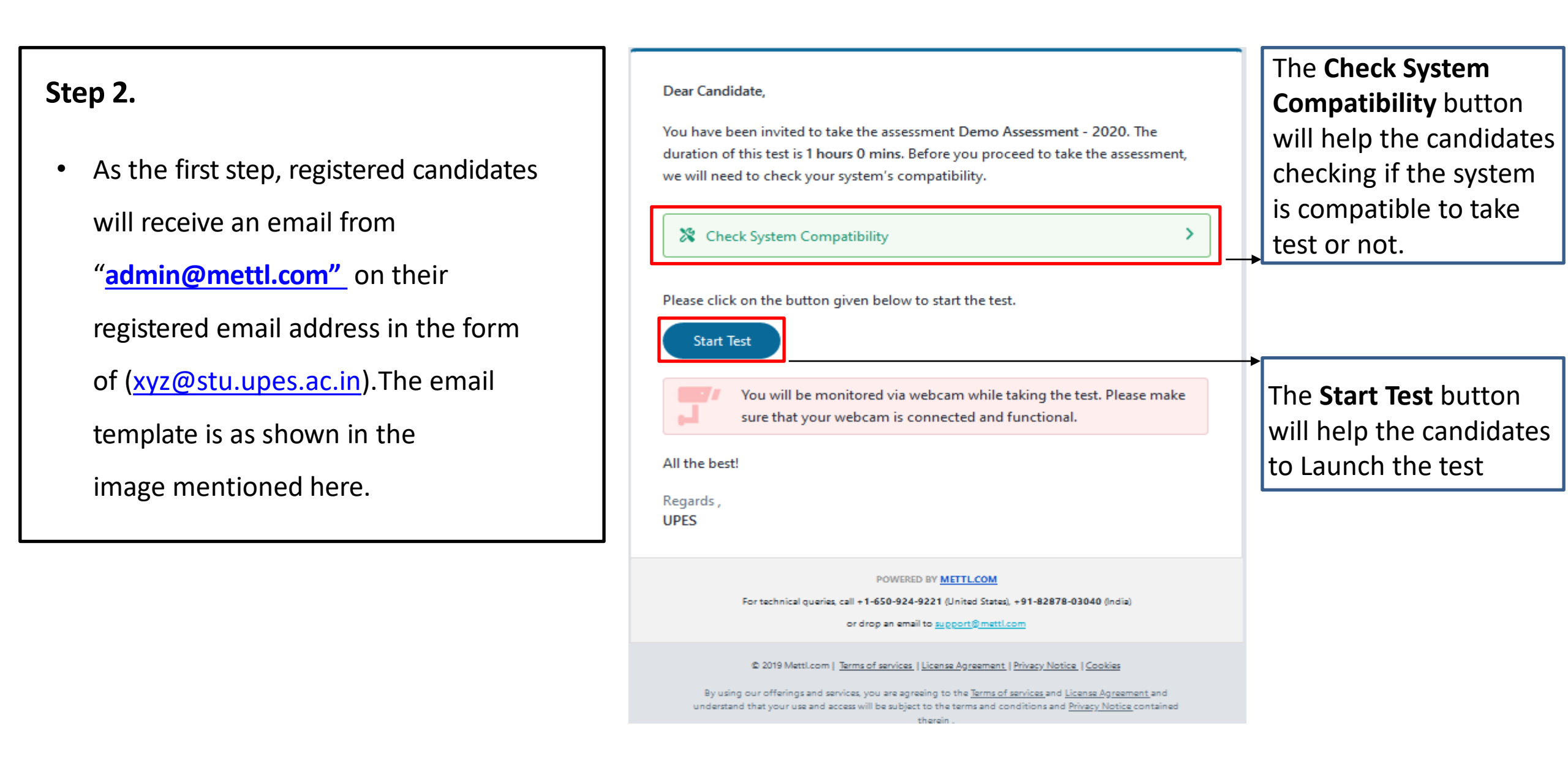

#### Step **3.** Launching Test on Firefox browser

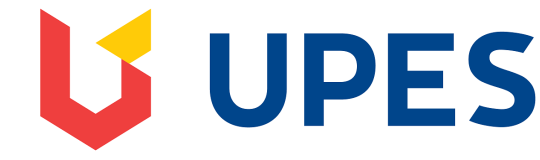

#### Launching the Test on Mozilla Firefox Browser

Your test will start in a separate window, click on launch test to launch the test

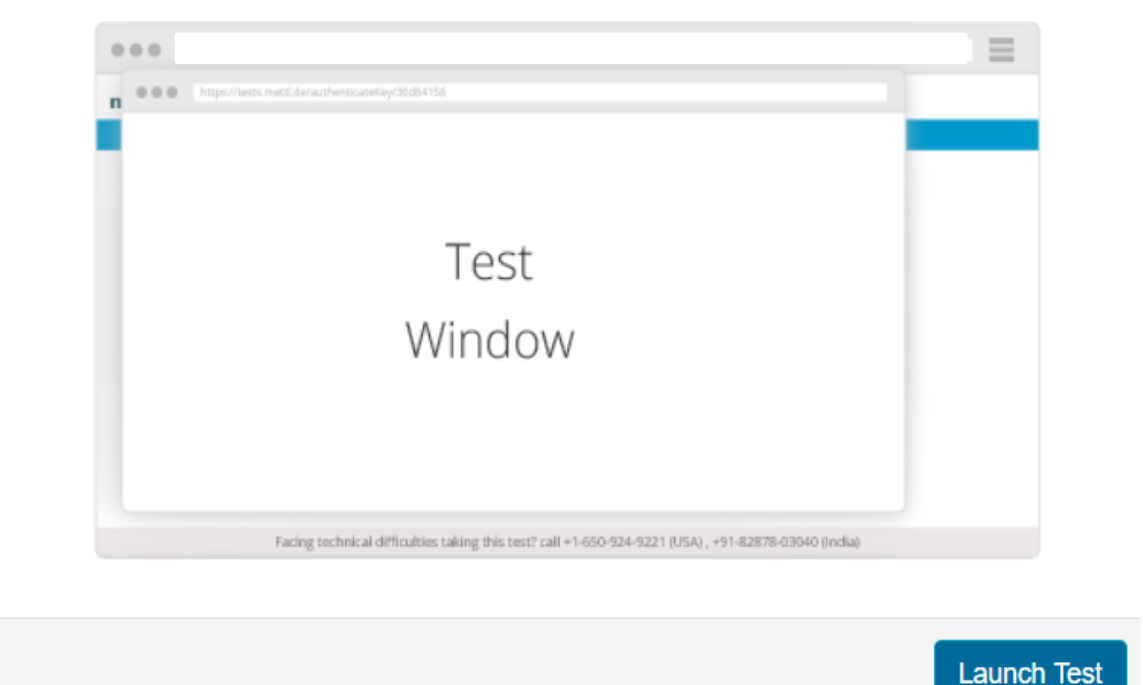

#### Checking browser settings on Mozilla Firefox Browser

# 

|            |      | Che                      | cking brows          | er setting       |           |               |  |  |
|------------|------|--------------------------|----------------------|------------------|-----------|---------------|--|--|
|            |      |                          |                      |                  |           |               |  |  |
|            |      |                          |                      |                  |           |               |  |  |
|            |      |                          |                      |                  |           |               |  |  |
|            |      |                          |                      |                  |           |               |  |  |
|            |      |                          |                      |                  |           |               |  |  |
| POWERED BY | Faci | ing technical difficulti | es taking this test? | 2 +1-650-924-922 | 1 💻 +91-8 | 32878-03040 💶 |  |  |

**Checking browser setting** page will appear once the candidate will click on the **Launch Test** button

#### Step **4**. Permission to share the Screen on Mozilla Firefox browser

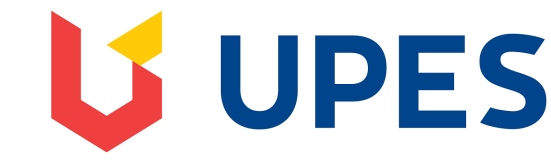

| ۏ Verifying S              | ystem Settings - Mozilla Firefox                                                                   |                                                                                                    |                                           |                                             | - 🗆 X    | 🍓 Verifying System        | Settings - Mozilla Fir                                                     | efox                                                                                                    |                                           | - 0 X                     |
|----------------------------|----------------------------------------------------------------------------------------------------|----------------------------------------------------------------------------------------------------|-------------------------------------------|---------------------------------------------|----------|---------------------------|----------------------------------------------------------------------------|----------------------------------------------------------------------------------------------------|-------------------------------------------|---------------------------|
| CO Co<br>me Co<br>Proctore | Will you allow <b>tests.mettl.</b><br><u>W</u> indow or Screen to share<br>Select Window or Screen | com to see your screen?                                                                                                    |                                           |                                             | 70% ♡☆ = | © ≜≌⊑⊧<br>mei<br>Demo Ass | Mill you allow te<br>Window or Screet<br>Select Window<br>Verifying System | om/test-window/10xej99pts#/diagnostics sts.mettl.com to see your screen? nt o share: sr Screen sr Screen Settings - Mozilla Firefox                                                                                                    |                                           | (90%) … ⊘ ☆ # ≡           |
|                            | Allow                                                                                              | Don't Allow<br>Step 1<br>Select entire screen fro<br>Contests and assess<br>Verifying System Set<br>Contests and assess<br>Verifying System Set | Allow permission                          | <section-header></section-header>           |          |                           | Entire screen                                                              | Entire screen           Entire screen   Slep 1 Select entire screen from the dropdown           Open Interstreet   Sign 1 Select entire screen from the dropdown           Open Interstreet   Wile you allow tests.mettl.com/lest-window/6d802a13           Use 1   Wile you allow tests.mettl.com/lest-window/6d802a13           Use 1   Wile you allow tests.mettl.com/lest-window/6d802a13           Use 1   Wile you allow tests.mettl.com to see your           Use 1   Wildow of Screen           Select Window of Screen   Contents and assessments for multiple jobs, s           Use 1   Wildow of Screen           Entitie Screen   Wildow of Screen           Entitie Screen   Select Window of Screen           Entitie Screen   Select Window of Screen           Entitie Screen   Wildow of Screen Screen to states Select Window of Screen Screen to states Select Window of Screen Screen to states Select Window of Screen Screen to states Select Window of Screen Screen to states Select Window of Screen Screen to states Select Window of Screen Screen to states Select Window of Screen Screen to states Select Window of Screen Screen to states Select Window of Screen Screen to states Select Window of Screen Screen to states Select Window of Screen Screen to states Screen to states Screent states Screen to states | <text><text></text></text>                |                           |
| POWERED BY ME              |                                                                                                    |                                                                                                    | Facing technical difficulties taking this | s test? +1.650.924.9221 📕 +91.82878-03040 🔽 |          | Pomentel metti            | 🌢 oj 🛱                                                                     | Facing technical difficulties taking this test                                                                                                    | 17 t_ +1-650-924-9221 🔳 +91-82878-03040 💶 | ▼<br>夏 🦟 🗊 句別 ENG 14:49 🗦 |

**Step 5**. Permission to enable Camera and Microphone on Firefox

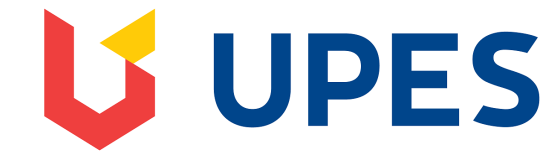

#### Enable Camera & Microphone on Firefox

| 🔘 Verifying Sys  | stem S | ttings - Mozilla Firefox                                                          | 🍯 🔁                                                                                                    | - 0       | × |
|------------------|--------|-----------------------------------------------------------------------------------|----------------------------------------------------------------------------------------------------|-----------|---|
|                  | 4      |                                                                                   |                                                                                                    | 80% … 🗵 🏠 | Ξ |
|                  | K      | Will you allow <b>tests.mettl.com</b> to use your camera and microphone?          |                                                                                                    |           | ^ |
| demon            |        | ⊆amera to share:                                                                  |                                                                                                    |           |   |
|                  |        | Integrated Webcam                                                                 |                                                                                                    |           |   |
|                  |        | Microphone to share:                                                              |                                                                                                    |           |   |
|                  |        | Microphone Array (Realtek Audio)                                                  |                                                                                                    |           |   |
|                  |        | Remember this decision                                                            | Give webcam and audio permissions                                                                                                    |           |   |
|                  |        | Allow Don't Allow                                                                 |                                                                                                    | <b>(</b>  |   |
|                  |        |                                                                                   |                                                                                                    |           |   |
|                  |        | Allow test.mettl.com to access your microphone and o                              | amera Step2: Click on "Share Selected Device"                                                                                                    |           |   |
|                  |        | This is a proctored assessment which will require access images/videos or voices. | 7e63#/diagnostics         Would you like to share your camera and microphone with tests.mettl.com?         Camera to share:         FaceTime HD Camera         Microphone to share:         Share Selected Devices         Sto your webcam and audio. At this step, we will check the functioning of your webcam and microphone and will not store any |           |   |
| POWERED BY mettl |        | Fa                                                                                | cing technical difficulties taking this test? +1-650-924-9221 🛛 🗮 +91-82878-03040 🏼                                                                                                    |           | ~ |

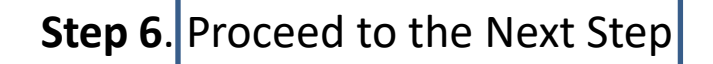

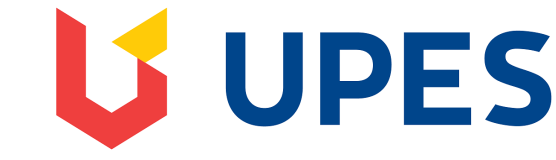

Click on Next on Mozilla Firefox to move further

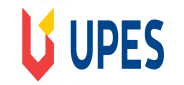

testing112

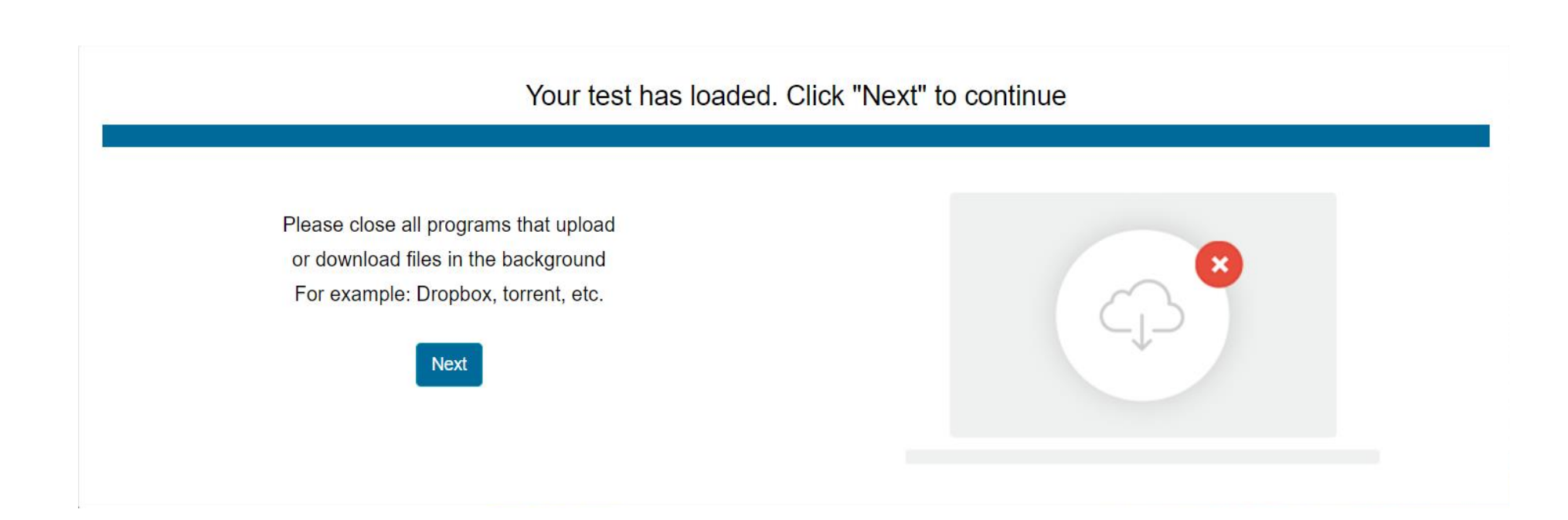

#### **Step 7**. Register for the Test

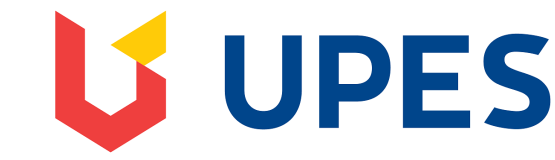

| legister yourself for the as                                         | sessment - Mozilla Firefox                                    |                                                       | ٩                               | ■ 🧕 🔁                        |                                                             |      |     |     |              | ×  |
|----------------------------------------------------------------------|---------------------------------------------------------------|-------------------------------------------------------|---------------------------------|------------------------------|-------------------------------------------------------------|------|-----|-----|--------------|----|
| 🕄 🗗 🔽 🔒 https://tests.mettl.com/test-window/1aj12qfcow#/registration |                                                               |                                                       |                                 |                              |                                                             | Ē    | 80% | ••• | ⊠ ☆          | ≡  |
|                                                                      |                                                               |                                                       |                                 |                              |                                                             |      |     |     |              | ^  |
| Just few more steps to begin yo                                      | our test                                                      |                                                       |                                 |                              |                                                             |      |     |     |              |    |
|                                                                      |                                                               |                                                       |                                 |                              |                                                             |      |     |     |              |    |
|                                                                      | Step1: Fill Registration Deta                                 | ills                                                  | Step2: Provide your sn          |                              | Step3: Take snapshot of ID card                             |      |     |     |              |    |
|                                                                      |                                                               |                                                       |                                 |                              |                                                             |      |     |     |              |    |
|                                                                      | Email Address *                                               |                                                       |                                 |                              |                                                             |      |     |     |              |    |
|                                                                      | First Name *                                                  |                                                       |                                 | ]                            |                                                             |      |     |     |              |    |
|                                                                      | organization *                                                | -Select-                                              | -                               |                              |                                                             |      |     |     |              |    |
|                                                                      | Date of birth                                                 | Month ~ Da                                            | ate v Year v                    | ]                            |                                                             |      |     |     |              |    |
|                                                                      | Contact No                                                    |                                                       |                                 |                              |                                                             |      |     |     |              |    |
|                                                                      | Gender                                                        | -Select-                                              | •                               | ]                            |                                                             |      |     |     |              |    |
|                                                                      | Country                                                       | Browse No file selected.                              |                                 |                              |                                                             |      |     |     |              |    |
|                                                                      | Terms and Conditions * :                                      |                                                       |                                 |                              |                                                             |      |     |     |              |    |
|                                                                      | By using our offerings and s<br>and conditions and Privacy No | services, you are agreeing to tice contained therein. | the Terms of services and       | License Agreement and unders | stand that your use and access will be subject to the terms | 5    |     |     |              |    |
|                                                                      | * indicates required field                                    |                                                       |                                 |                              |                                                             | Next |     |     |              |    |
| POWERED BY                                                           |                                                               | Facing technica                                       | I difficulties taking this test | ? +1-650-924-9221 💻 +9       | 01-82878-03040 🔤                                            |      |     | Р   | rivacy Polic | cy |

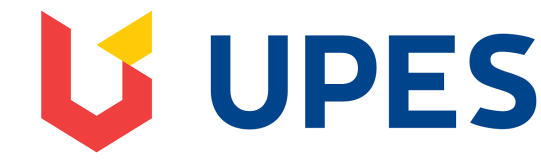

## Step 8. Authorization Process

| Just few more steps to begin your test                                                                                                    |                                                                                   | Just few more steps to begin your test |                                                              |
|----------------------------------------------------------------------------------------------------|-----------------------------------------------------------------------------------|----------------------------------------|--------------------------------------------------------------|
| Step1: Provide your snapshot         Image: Constraint of the step of the step of | <image/> <image/> <image/> <image/> <image/> <image/>                             | Step1: Provide your snapshot           | Step2: Take snapshot of ID card                              |
| POWERBOBY                                                                                                    | Facing technical difficulties taking this test? +1-650-924-9221 = +91-82878-03040 | ing the                                | Click on submit after capturing the snapshot of the ID card. |

After clicking on next, Candidates will be redirected to the page, where the candidates need to provide a snapshot of their face and ID card one by one. In step 1 the candidates must capture their face snapshot and click on Next. In step 2 candidates must capture the snapshot of their ID card.

Please make sure while clicking the picture that there is enough lighting in the room so that the id card is captured properly. Kindly click the picture in the outline provided. Please review the picture, once clicked. Once the ID card has been captured, click on the Submit button.

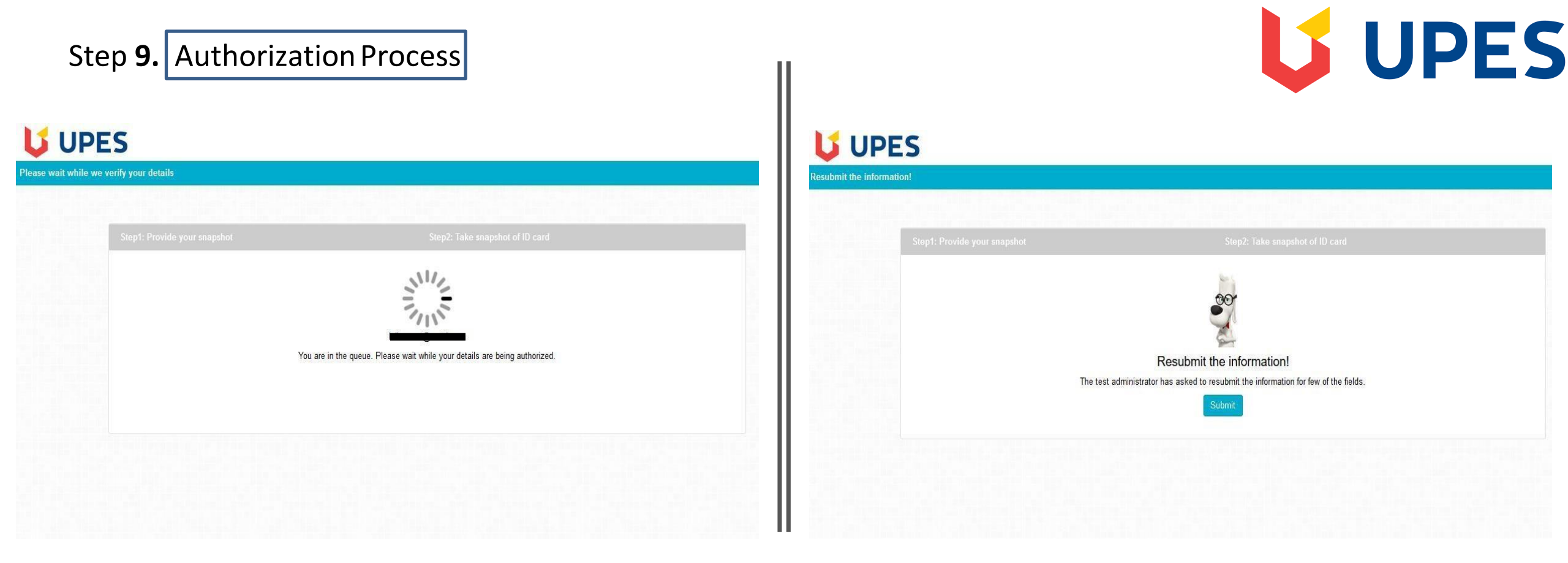

Once the Candidates submit their face snapshot and ID card snapshot, they will be prompted with a on screen message, "You are in thequeue. Please wait while your details are being authorized"

It takes around 2-3 minutes for the authorizer to authorize one request, the candidates may have to wait for some time to get themselves authorized and proceed with the test.

In case the details (Face/ ID Card snapshot)submitted by the candidate are not clear, the candidates will be asked to resubmit the details. The candidates will get the resubmission request on the screen, where they need to click on the "Submit" button and resubmit the required details.

#### Step 10. Approval to Monitor the session

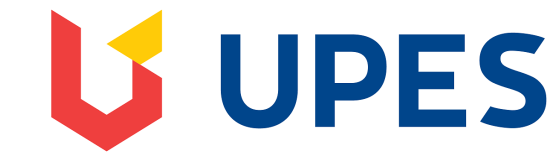

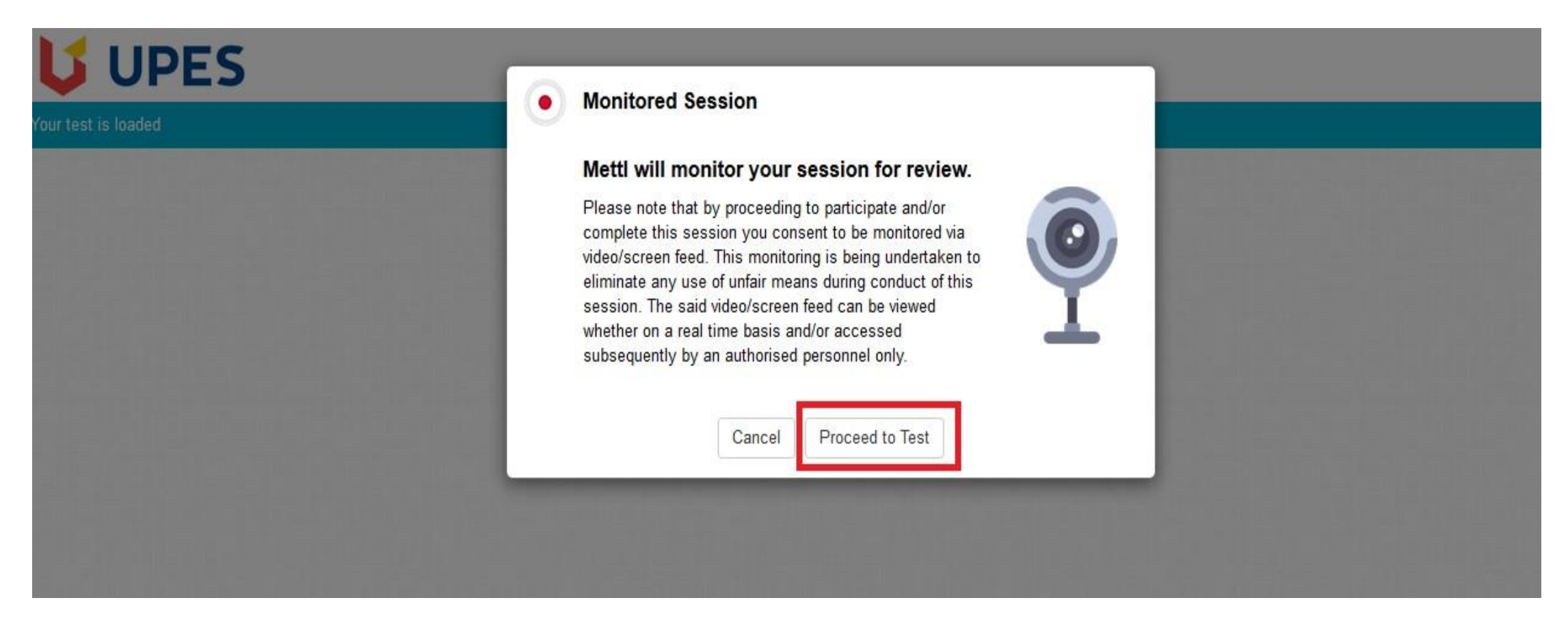

 Once the candidate details gets authorized then on the next page the candidates will be shown a pop-up stating that their test session will be monitored. The candidate will have to give their approval to start the test, else the test will not get started. To start the test click on **Proceed to Test.**

#### Step **11.** Test Experience

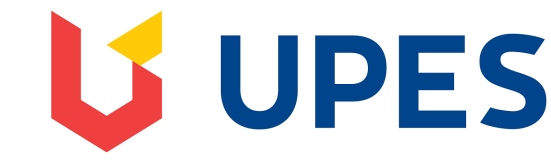

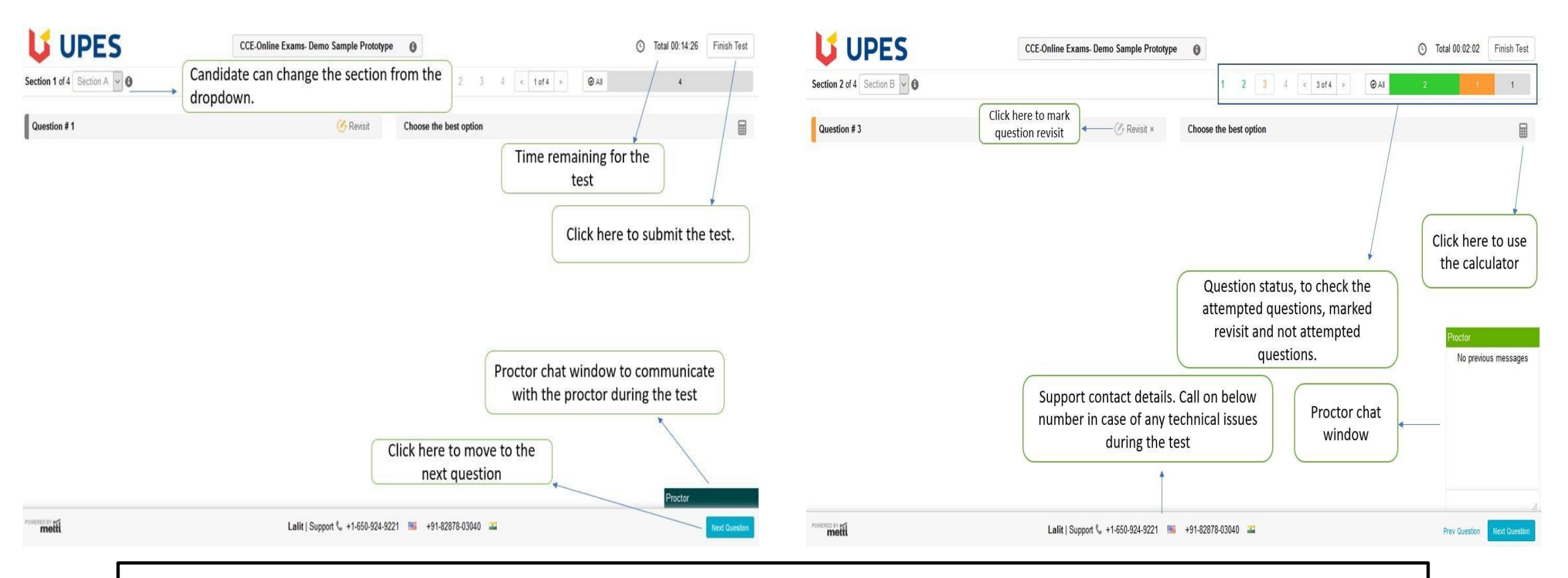

• Post successful Authorization candidates can start the respective test, the above image will help candidates understand the different tabs and their usage available on the assessment dashboard.

## Step **12.** Test Experience

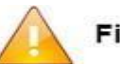

**Finish Test** 

Are you sure you want to finish this test?

Summary of your attempts in this test is as shown below

| Section Summary (4) | Select section names to go back to that section. |
|---------------------|--------------------------------------------------|
| Section A           | 4                                                |
| Section B           | 4                                                |
| Section C           | 2                                                |
| Section D           | 1                                                |

Cancel

Yes, Finish test

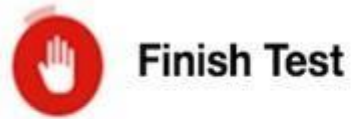

Finishing your test here. Please do not close this window.

| Once a candidates completes the test and decides to submit, he/she can<br>do so by clicking on the <b>'Finish Test'</b> tab at the top right corner of the | • Af | ter the candidates clicks on <b>'Yes. Finish Test'</b> . the following |
|----------------------------------------------------------------------------------------------------|------|------------------------------------------------------------------------|
| screen.                                                                                                    | sci  | reen is displayed. We are making sure that all your responses          |
| After clicking on 'Finish Test', candidates are guided to a 'Test Summary'                                                                                 | are  | e being saved securely on our servers for processing. This             |
| page. Candidates are supposed to review all the details and either go                                                                                      | pro  | ocess completes in 15 seconds; hence candidates are                    |
| back by clicking on 'Cancel' or proceed to submit by clicking on 'Yes,                                                                                     | ree  | quested to wait for stipulated time for proper submission.             |
| Finish Test'.                                                                                                    |      |                                                                        |

For further query, or in case of any technical difficulty while attempting the test, candidates are requested to reach Support Desk on the mentioned coordinates:

Call - +91 828 780 3040

Email - support@mettl.com

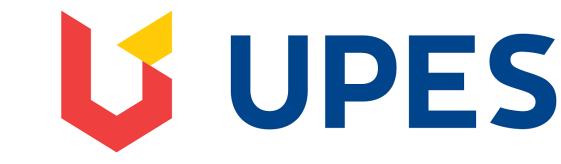